## iPhone 또는 iPad에서 삭제된 메시지를 복구하는 세 가지 방법

## 방법 1 이전 iTunes 백업 파일에서:

<u>여기</u>에서 Tansee iPhone Message Transfer의 Windows 버전을 다운로드하고 <u>여기</u>.

iPhone을 컴퓨터에 연결하지 않고 Tansee iPhone Message Transfer를 엽니다. Tansee는 자동으로 이전 iTunes 백업 파일을 읽어 이전 메시지를 찾아 복사할 수 있 습니다.

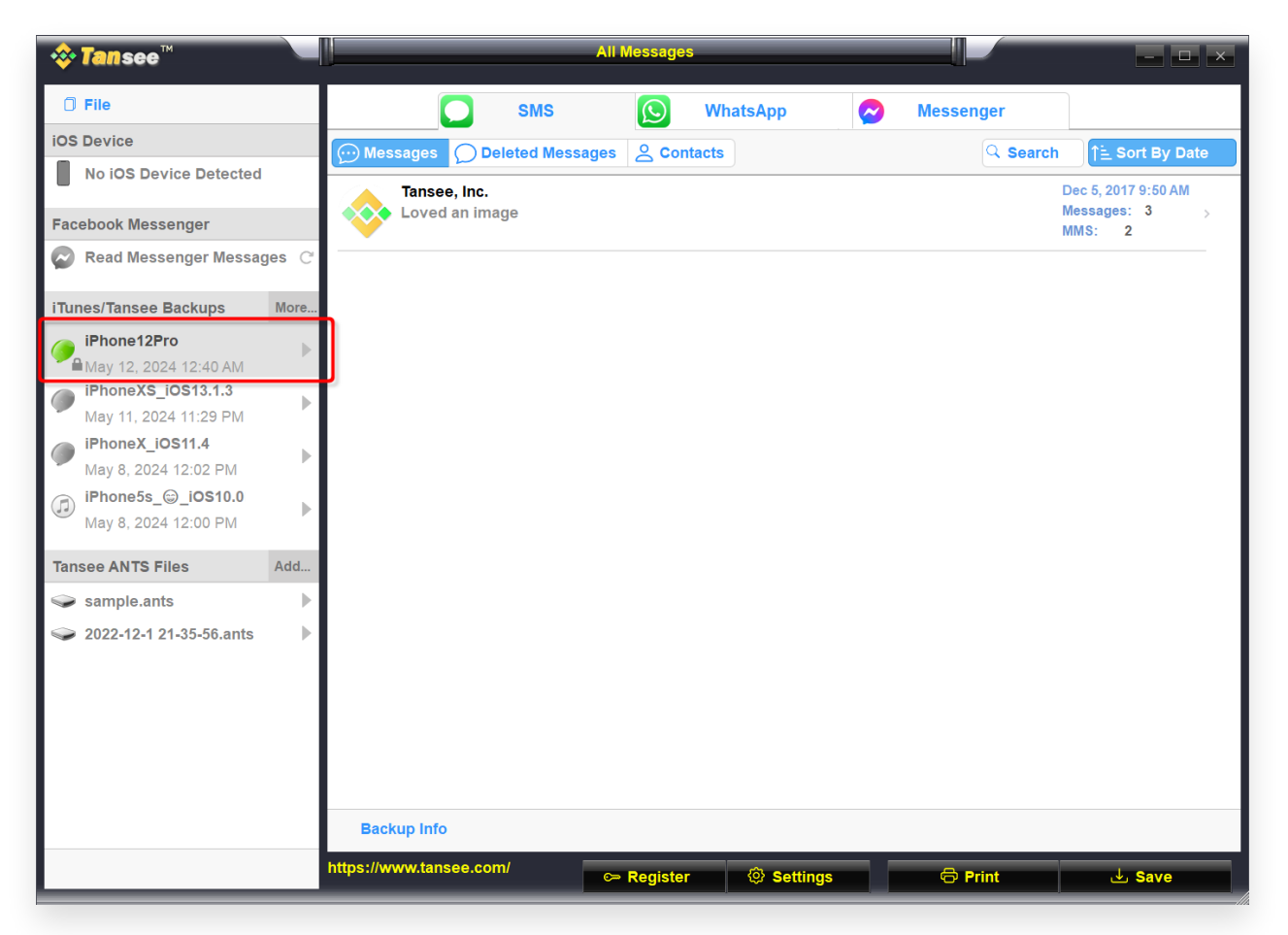

Windows iTunes Backup

|                                                                                                    | Tansee iDevice Message Transfer 5.2.0                                                                                                    |  |  |  |  |  |  |  |  |
|----------------------------------------------------------------------------------------------------|----------------------------------------------------------------------------------------------------|--|--|--|--|--|--|--|--|
| iDevice<br>iDimore<br>iTunes Backups<br>iPhoneX_iOS16.1<br>Aug 18, 2023 10:36<br>iPhoneX_iOS16.1<br>May 16, 2023 12:20<br>Tansee Backups<br>Open Edit<br>Sample.ffst<br>Aug 8, 2023 11:25 | IDevice Not Detected?   Please connect your iDevice to MAC with USB cable. If your iDevice not detected, please follow steps below:   Image: The state of the state of the |  |  |  |  |  |  |  |  |
|                                                                                                    | I I I I I I I I I I I I I I I I I I I I I I I I I I I I I I I I I I I I I I I I I I I I I I I I I I I I I I I I I I I I I I I I I I I I I I I I I I I I I I I I I I I I I I I I I I I I I I I I I I I I I I I I I I I I I I I I I I I I I I I                                                                                                    |  |  |  |  |  |  |  |  |

Mac iPhone Backup

## 방법 2 iPhone에서 직접:

Tansee는 SMS 데이터베이스 파일의 '여유 공간'에서 삭제된 메시지를 검색할 수 있습니다.

날짜와 삭제된 메시지 수를 포함하여 여유 공간에 어떤 메시지가 있었는지 확실하지 않 습니다.

Tansee를 열고 iPhone을 연결한 후 Tansee가 모든 메시지를 읽었으면 '삭제된 메시 지' 탭을 클릭하세요.

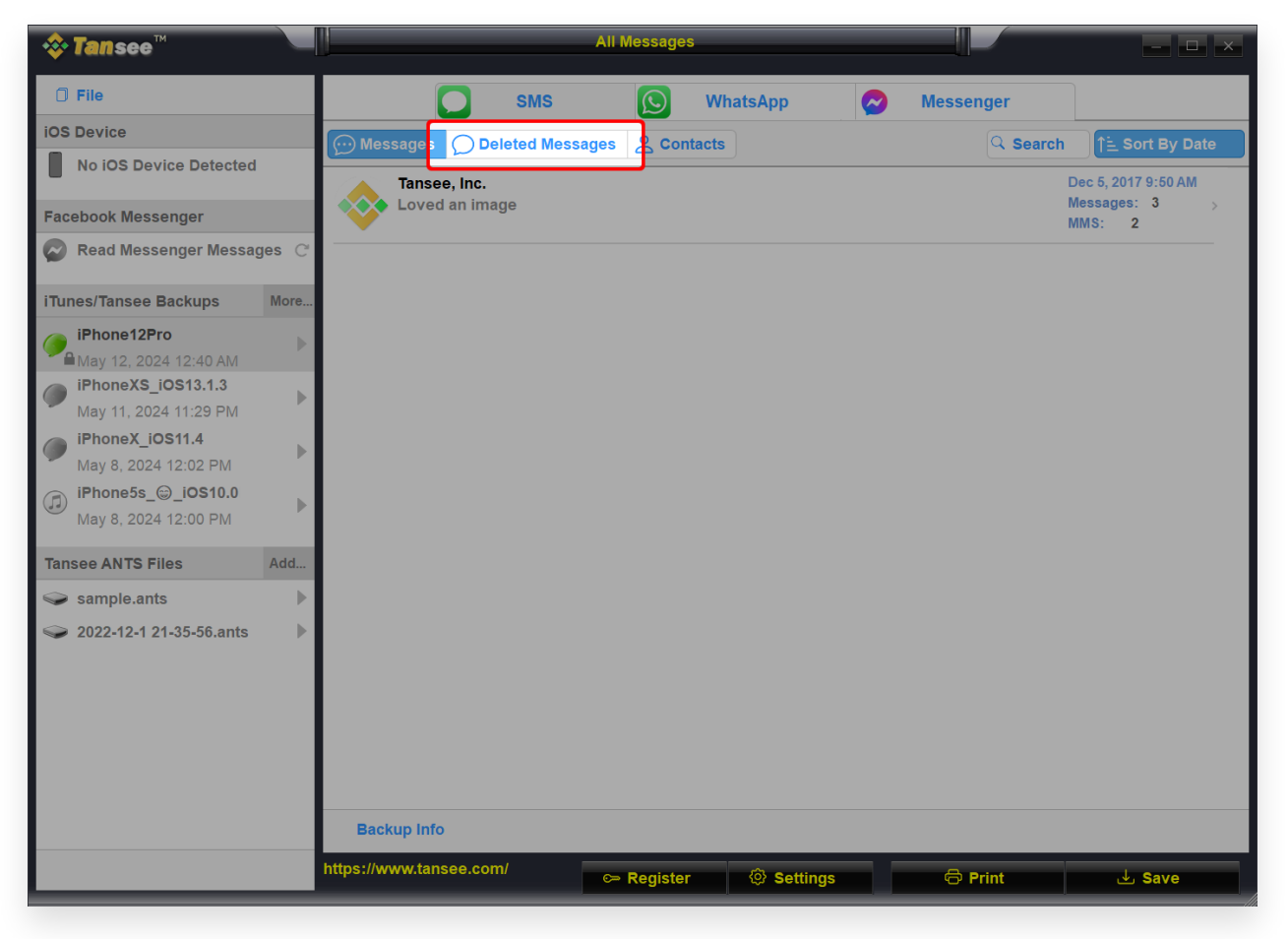

Windows Deleted Message

| Tansee iDevice Message Transfer 5.2.0    |        |             |         |   |          |     |            |        |  |  |
|------------------------------------------|--------|-------------|---------|---|----------|-----|------------|--------|--|--|
| iDevice                                  |        |             | SMS     | ß | WhatsApp | B w | A Business |        |  |  |
| iPhoneX_iOS16.1                          | Messag | Deleted     |         |   |          |     |            | Search |  |  |
| iTunes Backups                           |        | ansee, Inc. | •       |   |          |     | Dec 5, 20  | 17     |  |  |
| () iPhoneX_iOS16.1<br>Aug 18, 2023 10:36 |        | ttachment.  | rinage  |   |          |     |            |        |  |  |
| () iPhoneX_iOS16.1<br>May 16, 2023 12:20 |        |             |         |   |          |     |            |        |  |  |
| Tansee Backups Open                      | Edit   |             |         |   |          |     |            |        |  |  |
| Aug 8, 2023 11:25                        |        |             |         |   |          |     |            |        |  |  |
|                                          |        |             |         |   |          |     |            |        |  |  |
|                                          |        |             |         |   |          |     |            |        |  |  |
|                                          |        |             |         |   |          |     |            |        |  |  |
|                                          | Re     | gister      | Options |   |          | Pr  | int        | Backup |  |  |

Mac Deleted Message

## 방법 3 메시지 앱 내에서 삭제한 대화와 메시지를 복구할 수 있는 옵션이 있습니다.

1. 메시지의 대화 페이지에서 편집을 탭합니다. 이전에 메시지 필터링을 켠 경우에는 편집 버튼이 표시되지 않습니다. 대신 대화 페이지에서 필터를 탭하세요.

2. 최근 삭제된 항목 표시를 탭합니다.

3. 복원하려는 메시지가 포함된 대화를 선택한 다음 '복구'를 탭하세요.

4. 메시지 복구 또는 [번호]개의 메시지 복구를 탭합니다. 삭제된 메시지와 대화를 복구 하려면 iOS 16, iPadOS 16.1 이상이 필요합니다. 최근 30~40일 이내에 삭제한 메 시지와 대화만 복구할 수 있습니다. iOS 16, iPadOS 16 및 이후 버전으로 업데이트 하기 전에 메시지를 삭제하면 해당 메시지를 복구할 수 없습니다.

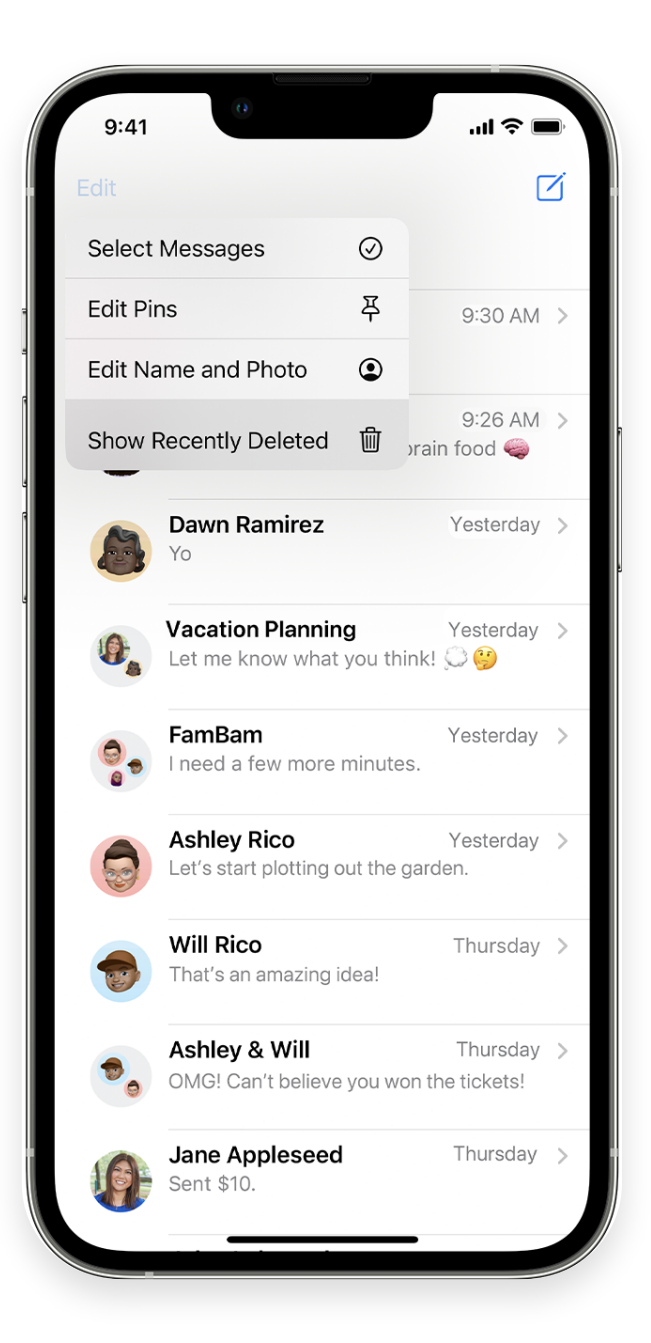

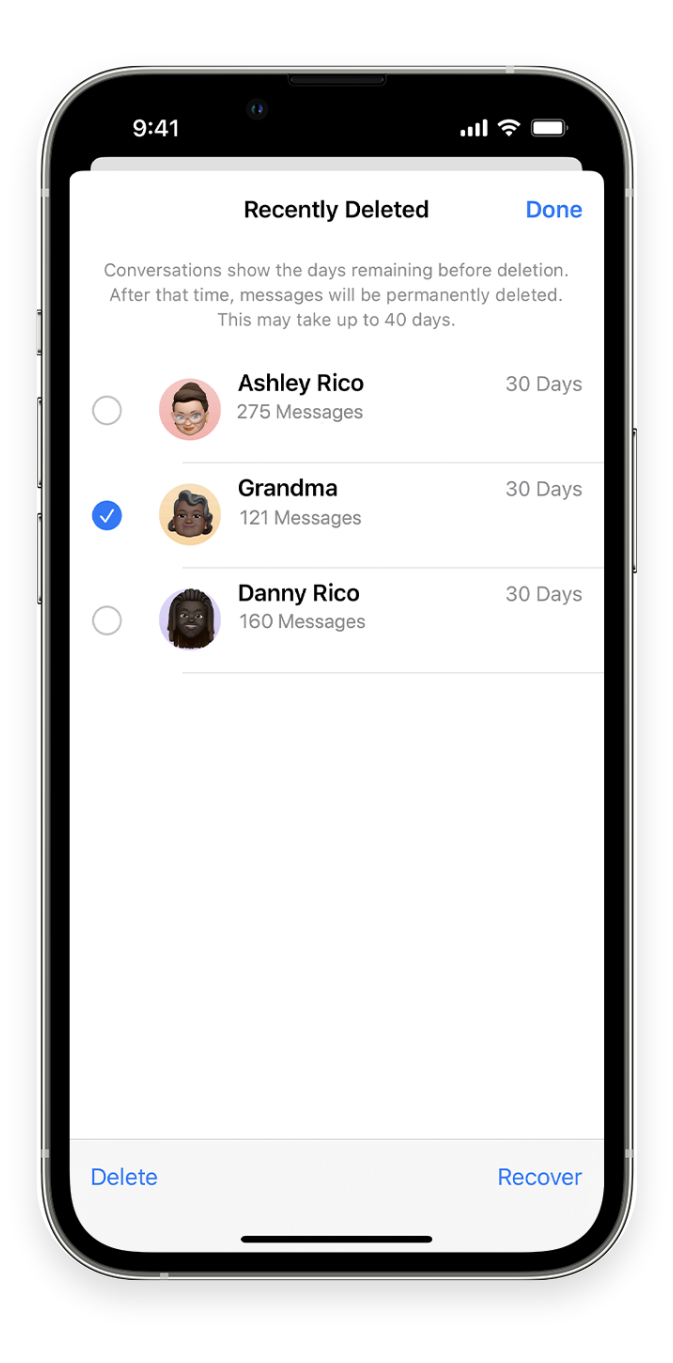

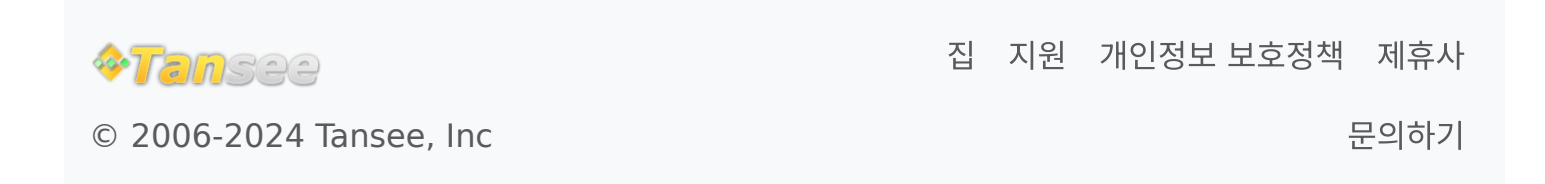